## Vognvægt Quickguide

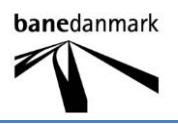

Åbn APP

## Tryk "Forbind"

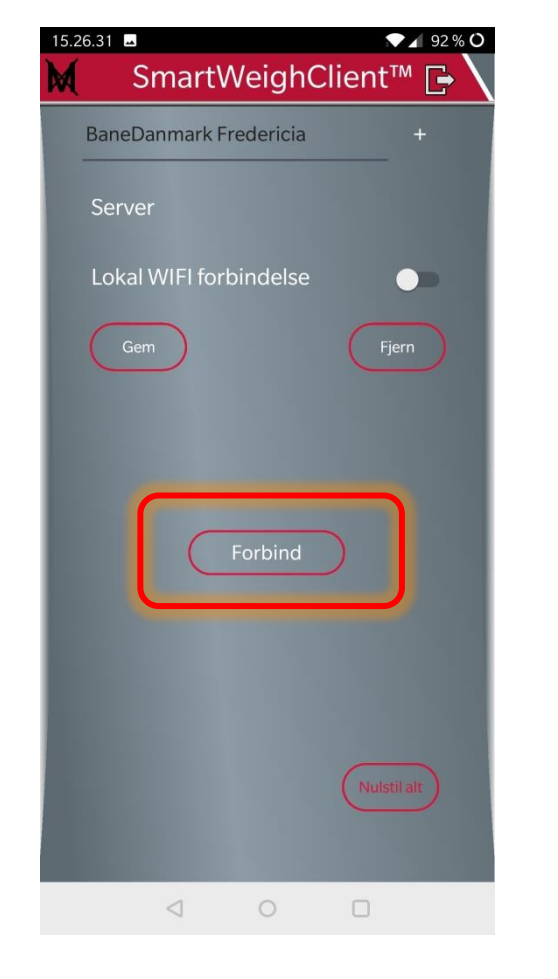

| Tryk "Start" | 15.32.53 ■ P1% O<br>M SmartWeighClient <sup>™</sup> []→ |
|--------------|---------------------------------------------------------|
|              | ٩                                                       |
|              | BaneDanmark<br>2019-12-16 13:12:55<br>Wagon weighing    |
|              |                                                         |
|              |                                                         |
|              |                                                         |
|              |                                                         |
|              |                                                         |
|              | C                                                       |
|              | Login accepteret                                        |
|              |                                                         |

19. marts 2020 Revision 2 Udarbejdet af LIFA A/S for Banedanmark

## Vognvægt Quickguide

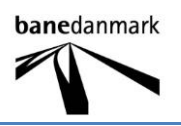

Indtast vogn ID

Vælg produkt i listen.

Der <u>skal</u> vælges et produkt for at vejningen kan registreres.

Vælg din e-mail i listen, hvis ikke den er i listen kan den skrives ind i linjen Alt. email.

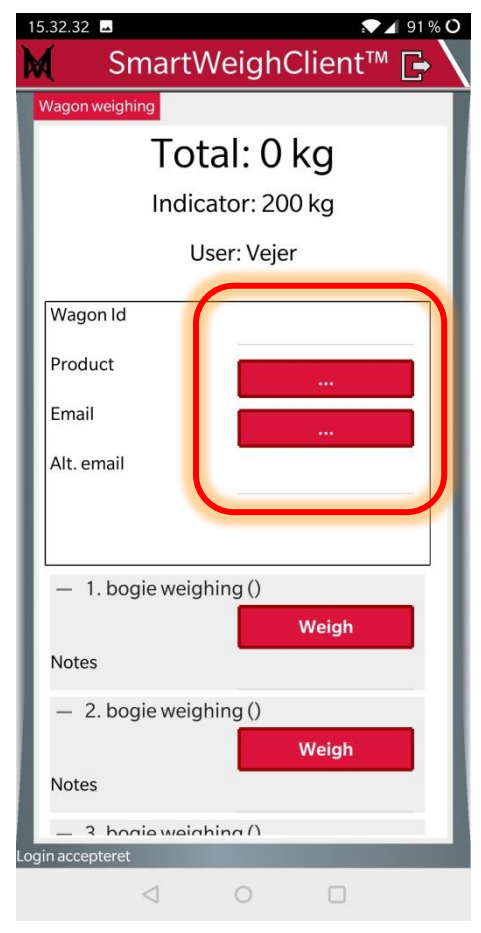

Tryk "Weigh" ved 1. bogie for at registrerer vægten på vognen/bogien.

Hvis der skal måles flere end en bogie, trykkes "Weigh" ved 2. bogie og 3. bogie indtil hele vognen er vejet.

Den samlede vægt vil fremgå af totalvægten

| 15.35.08 🗖 🔊 🔊 🔊 🗖 90 % 🔿                     |                        |                 |  |
|-----------------------------------------------|------------------------|-----------------|--|
|                                               | SmartW                 | eighClient™ 🕞 🔪 |  |
| Wagon weighing                                |                        |                 |  |
|                                               | Total: 200 kg          |                 |  |
| Indicator: 200 kg                             |                        |                 |  |
| User: Vejer                                   |                        |                 |  |
|                                               | Wagon Id               | Test            |  |
| L                                             | Product                | 99999           |  |
| L                                             | Email                  |                 |  |
| L                                             | Alt. email             | xxx@xxx.dk      |  |
| L                                             |                        |                 |  |
| <ul> <li>– 1. bogie weighing (200)</li> </ul> |                        |                 |  |
| I                                             |                        | Weigh           |  |
|                                               | Notes                  |                 |  |
|                                               | – 2. bogie weighing () |                 |  |
| I                                             |                        | Weigh           |  |
|                                               | Notes                  |                 |  |
| - 3 hogie weighing ()                         |                        |                 |  |
|                                               |                        | 0 🗆             |  |

## Vognvægt Quickguide

08.47

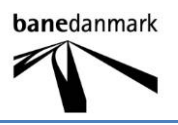

Når alt er klar trykkes "Approve" og en rapport sendes til den indtastede email.

Der går ca. 1 min. før mailen modtages.

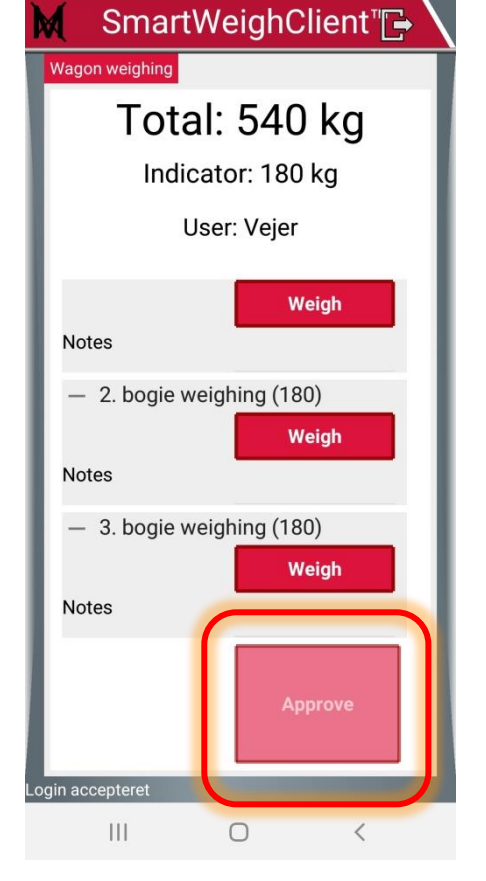

🗙 👫 .il 💼

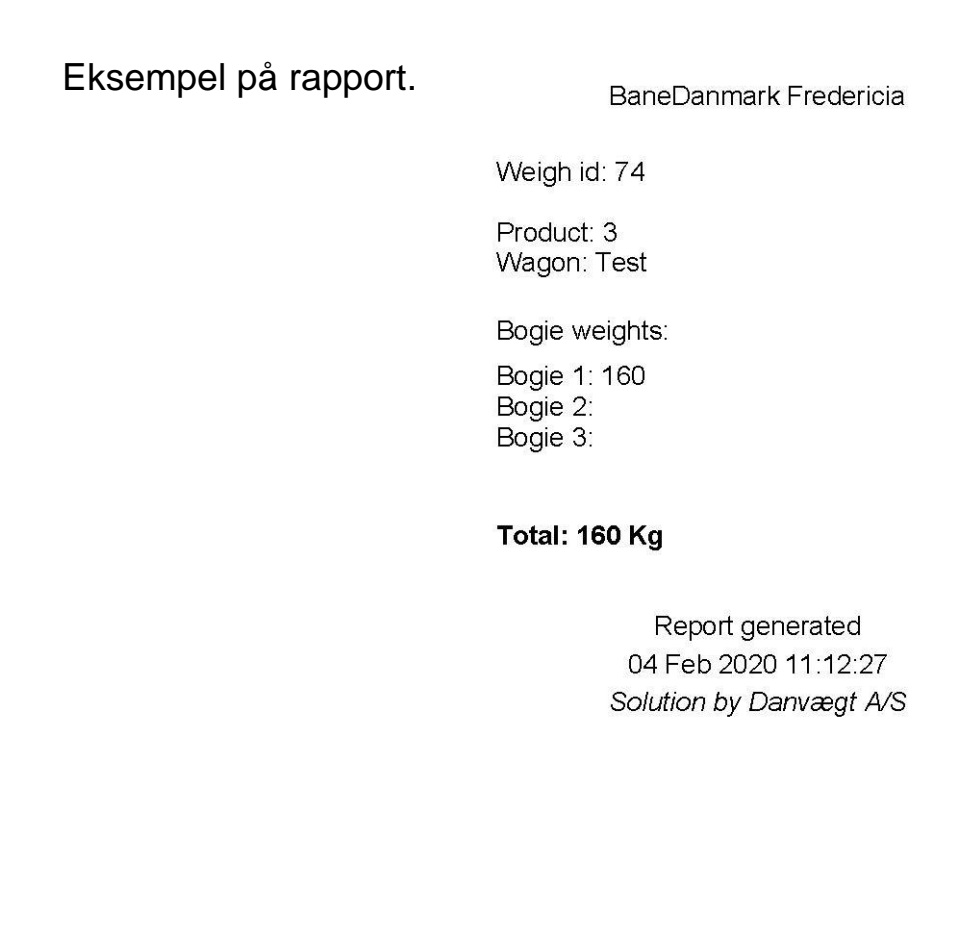